# Anleitung zur Online-Antragstellung "Finanzielle Unterstützung für zusätzliche außerschulische Förderung" (Nachhilfeförderung)

# Sie haben bereits einen Lehrer-Account?

Falls Sie bereits als Lehrer-Account auf <u>www.familienkarte.at</u> registriert sind (z.B. aufgrund der Antragsstellung für Gratis-Liftkarten), folgenden Sie bitte diesen Schritten:

# Login der Schule:

Sie klicken auf der Startseite <u>www.familienkarte.at/</u> auf "Login", dadurch öffnet sich das blaue Fenster. Hier geben Sie Ihren Benutzernamen und das Passwort ein und klicken auf anmelden:

| E-MAIL (=BENUTZERNAME)         | PASSWORT | Passwort vergessen |                         |               |       |  |
|--------------------------------|----------|--------------------|-------------------------|---------------|-------|--|
|                                |          |                    | anmelden                |               |       |  |
| zum Onlineservice registrieren |          |                    |                         |               |       |  |
|                                |          |                    |                         |               |       |  |
| <b>OÖ</b> ilien karte          |          | Spielplatzführer   | Kontakt Downloads Newsl | letter Presse | Login |  |

Wenn Sie sich nun erfolgreich eingeloggt haben, kommen Sie in den Benutzer-Bereich und haben die Möglichkeit, **Förderanträge** für Skikurse und **Nachhilfe** zu beantragen.

| Mein Benutzerbereich                       |  |  |  |
|--------------------------------------------|--|--|--|
| Infos zu meine Benutzerbereich für Schulen |  |  |  |
| Skikursförderung                           |  |  |  |
| Skikurse verwalten                         |  |  |  |
| Nachhilfeförderung                         |  |  |  |
| Nachhilfe-Förderanträge verwalten          |  |  |  |

# Noch kein User-Account vorhanden?

Falls Sie noch keine User-Account auf <u>www.familienkarte.at</u> haben, folgen Sie bitte diesen Schritten:

# **Registrierung als Lehrer:**

Unter nachfolgendem Link kommen Sie zum Registrierungs-Formular. <u>https://www.familienkarte.at/de/foerderungen/ausserschulische-nachhilfe/registrierung-lehrer.html</u>

| Schule                                                                      |    |
|-----------------------------------------------------------------------------|----|
| Schulkennzahl (SKZ)                                                         |    |
| Auswahl Schulkennzahl                                                       | *) |
| Kontaktperson                                                               | _  |
| Anrede                                                                      |    |
| keine Angabe                                                                | ٢  |
| Vorname                                                                     |    |
|                                                                             | *) |
| Nachname                                                                    |    |
|                                                                             | *) |
| Zugangsdaten                                                                |    |
| E-Mail (=Benutzername)                                                      | _  |
|                                                                             | *) |
| Passwort                                                                    | _  |
|                                                                             | *) |
|                                                                             |    |
| Passwort Wiederholung                                                       | _  |
|                                                                             | *) |
| Datenschutz                                                                 |    |
| Ja ich erkläre n lich mit den <u>Datenschutzbestimmungen</u> einverstanden. | *) |
| Registrieren                                                                |    |
|                                                                             |    |
|                                                                             |    |

Wählen Sie Ihre Schulkennzahl aus (die Daten der Schule sind im System automatisch hinterlegt) und geben Sie die erforderlichen Daten (Kontaktperson, Zugangsdaten) an. Die Datenschutzerklärung bitte bestätigen. Anschließend auf "Registrieren" klicken.

Folglich können Sie den Antrag für den Schüler / die Schülerin stellen.

# Ablauf Antragstellung

Bitte mit Ihren Zugangsdaten einloggen. Anschließend klicken Sie auf "Nachhilfe-Förderanträge verwalten"

| Mein Benutzerbereich                       |  |  |  |  |
|--------------------------------------------|--|--|--|--|
| Infos zu meine Benutzerbereich für Schulen |  |  |  |  |
|                                            |  |  |  |  |
| Skikursförderung                           |  |  |  |  |
| Skikurse verwalten                         |  |  |  |  |
| Nachhilfeförderung                         |  |  |  |  |
| Nachhilfe-Förderanträge verwalten          |  |  |  |  |

#### Sie können nun einen "neuen Antrag erstellen".

| Antrag suchen                   | Q                                                              | ■ <u>Alle Einträge anzeiger</u> | <u>1</u>          | <u>uen Antrag erstellen</u>    |
|---------------------------------|----------------------------------------------------------------|---------------------------------|-------------------|--------------------------------|
| Antragsdatum:<br>Kind:<br>Fach: | 25.05.2022 10:42<br>Chantal Musterfrau<br>Mathematik, Spanisch | / <u>1</u>                      | Antrag bearbeiten | <b>a</b> <u>Antrag löschen</u> |
| Zeitraum:<br>Antrag-Status:     | Sommersemester inkl. Sommerferien<br>in Prüfung                | 2022                            |                   |                                |

#### Anschließend öffnet sich folgendes Fenster:

| Hinweis: Die mit *) gekennzeichneten Felder müssen ausgefüllt werde     | n. | Erziehungsberechtigter                                                                                                    |  |  |  |
|-------------------------------------------------------------------------|----|----------------------------------------------------------------------------------------------------|--|--|--|
| O de la de                                                              |    | Vorname                                                                                                    |  |  |  |
| Schule                                                                  |    | Jaqueline *)                                                                                                    |  |  |  |
| Schulkennzahl (SKZ)                                                     |    | Nachname                                                                                                    |  |  |  |
| 400000                                                                  | *) | Musterfrau *)                                                                                                    |  |  |  |
| OÖ Familienreferat                                                      |    | Straße                                                                                                    |  |  |  |
| Bahnhofplatz 1                                                          |    | Musterstraße *)                                                                                                    |  |  |  |
| 4021 Linz                                                               |    | ,                                                                                                    |  |  |  |
| Hinwais: Im Falla ainar Adrossändarung tailan Sia uns dias hitta via F- |    | Hausnummer *                                                                                                    |  |  |  |
| Mail an familienreferat@one gy at mit!                                  |    | 24/9                                                                                                    |  |  |  |
|                                                                         |    | PLZ                                                                                                    |  |  |  |
| Name verantwortliche Lehrkraft                                          | *) | 4020 *)                                                                                                    |  |  |  |
| Wolfgang Lehrer                                                         | J  | Ort                                                                                                    |  |  |  |
| Kind                                                                    |    | Linz *)                                                                                                    |  |  |  |
|                                                                         |    | Förderantrag                                                                                                    |  |  |  |
| Vorname                                                                 | *) |                                                                                                    |  |  |  |
| Chantal                                                                 |    | Semester                                                                                                    |  |  |  |
| Nachname                                                                |    | Sommersemester inkl. Sommerferien 2022 🔹 💙                                                                                   |  |  |  |
| Musterfrau                                                              | *) | Zustimmungserklärung                                                                                                    |  |  |  |
| Geburtsdatum                                                            |    |                                                                                                    |  |  |  |
| 01.04.2006                                                              | *) | <ul> <li>ich die Richtlinien f ür die F örderaktion der finanziellen</li> </ul>                                              |  |  |  |
| Schulstufe                                                              |    | Unterstützung für außerschulische Förderung vollinhaltlich<br>anerkenne                                                      |  |  |  |
| 9                                                                       | *) | - der Gutschein nur für die Inanspruchnahme der                                                                              |  |  |  |
|                                                                         | ,  | Nachhilfestunden bei den teinehmenden Nachhilfeinstituten<br>ausschließlich für die Föcher Mathematik, Deutsch, Englisch haw |  |  |  |
| Schulklasse                                                             |    | einer 2. lebenden Fremdsprache angefordert wird.                                                                             |  |  |  |
| 9c                                                                      | *) | - eine Weitergabe des Gutscheins an Dritte untersagt ist                                                                     |  |  |  |
| Föcher                                                                  | 1  | <ul> <li>die zustimmung zur weitergabe der Schulerdaten bereits im<br/>Vorfeld eingeholt wurde</li> </ul>                    |  |  |  |
| racher                                                                  |    | - mir bewusst ist, dass falsche Angaben zu strafrechtlichen                                                                  |  |  |  |
|                                                                         |    | Folgen gegenüber dem Land Oberösterreich führen                                                                              |  |  |  |
|                                                                         |    | Datenschutz                                                                                                    |  |  |  |
| Linglisch                                                               | *) | 🗖 la ich erkläre mich mit den Datenschutzhestimmungen                                                                        |  |  |  |
|                                                                         | ,  | einverstanden.                                                                                                    |  |  |  |
| Welche Sprache soll als zweite Fremdsprache gefördert werden?           | *) | Antonina                                                                                                    |  |  |  |
| Spanisch                                                                | 1  | Anti ag peicnern                                                                                                    |  |  |  |
|                                                                         |    | $\backslash$                                                                                                    |  |  |  |
|                                                                         |    | $\backslash$                                                                                                    |  |  |  |

Das Feld "Schulkennzahl" ist automatisch aufgrund der Registrierung befüllt.

Bitte befüllen Sie nun alle Felder mit den erforderlichen Daten und stimmen der Zustimmungserklärung und dem Datenschutz zu. Mittels "Antrag speichern" wird der Antrag im System gespeichert und an das Familienreferat zur Antragsbearbeitung übermittelt.

#### Für jeden Schüler / jede Schülerin ist ein separater Antrag zu stellen!

Anschließend kommt man automatisch zurück zur Übersicht, in der alle bereits gestellten Förderanträge aufgelistet sind. In dieser Übersicht können Sie einen weiteren, neuen Antrag stellen bzw. einen Antrag bearbeiten oder auch löschen, solange der Status "in **Prüfung**" aufscheint.

| Antrag suchen                        | C                                                                    | Alle Einträge a | <u>nzeigen</u>        | Neuen Antrag erstellen |
|--------------------------------------|----------------------------------------------------------------------|-----------------|-----------------------|------------------------|
| Antragsdatum:<br>Kind:               | 25.05.2022 10:42<br>Chantal Musterfrau                               |                 | ✓ <u>Antrag bearb</u> | eiten 🔳 Antrag löschen |
| Fach:<br>Zeitraum:<br>Antrag-Status: | Mathematik, Spanisch<br>Sommersemester inkl. Sommerfer<br>in Prüfung | en 2022         |                       |                        |

Unter Antrag-Status sehen Sie den Fortschritt, wie weit Ihr jeweiliger Förderantrag bearbeitet ist.

Hier gibt es folgende 4 Stati:

• in Prüfung

Der Antrag wurde seitens der Schule erfolgreich versendet und liegt nun beim Familienreferat zur Bearbeitung/Prüfung. Solange sich der Antrag in diesem Status befindet, können Sie die eingegebenen Daten noch nachbearbeiten.

 abgelehnt Der Antrag wurde abgelehnt, den Grund dafür sehen Sie als Kommentar unter dem Antrag-Status

#### • **angenommen** Der Antrag wurde positiv erledigt und liegt noch beim Familienreferat

#### • versendet

Der Antrag ist erledigt und der Gutschein wurde an die Eltern des Schülers/der Schülerin versendet

# Bei Fragen zur Förderabwicklung wenden Sie sich bitte an die Servicehotline im Familienreferat des Landes Oberösterreich:

0732/7720-18772 E-Mail: <u>familienreferat@ooe.gv.at</u>

Linz, im Mai 2024